การทำบ่อสามารถทำในโปรแกรม Power Civil ได้โดยที่จะทำงานเริ่มจากกำหนดคันดิน โดยการ Grade หรือปรับหน้าดินก่อน เพื่อเป็นระดับเดียวกัน และการขุดจากระดับที่กำหนดไปยังก้นบ่อ

โดยจุดประสงค์ คือ การสร้างผิวดินที่มีการถมในบนผิวดินเดิม และมีผิวก้นบ่อเป็นระดับที่ต้องการขุด ดังนั้นจะมีผิว 3 ระดับ ได้แก่

- ระดับผิวดิน หรือ Ground ในระบบจะให้เป็น ผิวที่
  0
- ระดับก้นบ่อให้เป็น ผิวที่ 1 โดยระดับที่ตั้งไว้ที่
  85.00 เมตร ขอบบ่อ 85 จะมีความลึก 3 เมตร
- ระดับของบ่อและคันดินกับดินเป็น ผิวที่ 2 เป็นผิว ที่ต้องการโดยตั้งระดับไว้ที่ 88 เมตร และ Slop กำหนดเป็น 1:3 หรือ 33.33:100 (ลูกตั้ง : ลูก นอน) และเมื่อได้ผิวที่ 3 แล้วจะทำการเทียบระยะ ของผิวดินเดิม (0) และผิวดินใหม่ (3)

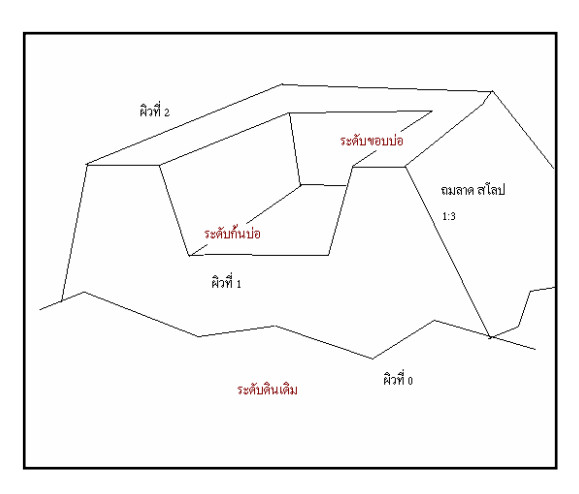

วิธีการสร้าง Layer เพื่อเก็บพิกัดต่างๆ

ก่อนอื่นต้องให้ Polyline ที่วาดเป็นแบบระนาบก่อนโดยไม่มี 3 มิติ

| 🔠 Layer Properties Manager                |                                                                                                  |                  |                                                                                                    |                                                                                |                                                        |                                                                              | ?               | × |
|-------------------------------------------|--------------------------------------------------------------------------------------------------|------------------|----------------------------------------------------------------------------------------------------|--------------------------------------------------------------------------------|--------------------------------------------------------|------------------------------------------------------------------------------|-----------------|---|
| <u>3</u>                                  | <b>&amp; X √</b>                                                                                 | Current layer: E |                                                                                                    |                                                                                |                                                        |                                                                              |                 |   |
| All Used Layers                           | Stat      Name        ◆      0        ◆      1        ◆      E        ◆      E1        ◆      E2 |                  | Lock Color<br>Color<br>Lock Color<br>Lock Color | Linetype<br>Continuous<br>Continuous<br>Continuous<br>Continuous<br>Continuous | Lineweight<br>Default<br>Default<br>Default<br>Default | Plot Style<br>Color_7<br>Color_1<br>Color_7<br>Color_7<br>Color_2<br>Color_4 | Plot Descriptio | n |
| All: 5 layers displayed of 5 total layers |                                                                                                  |                  |                                                                                                    |                                                                                |                                                        |                                                                              |                 | - |
| ☐ Invert filter                           | n <u>u</u> se                                                                                    |                  |                                                                                                    |                                                                                |                                                        |                                                                              |                 |   |
| Apply to layers toolbar                   |                                                                                                  |                  | 0                                                                                                    | K                                                                              | Cancel                                                 | Apply                                                                        | <u>H</u> elp    |   |

พิมพ์คำสั่ง

| 13 | PLINETYPE |
|----|-----------|
|    | ใส่ค่า 2  |

และต้องปิดคำสั่ง OSNAP ก่อน

PLINETYPE ใส่ค่า 2

หรือกดที่ด้านล่างของรูปให้ไม่บุ๋ม ดังรูป

SNAP GRID ORTHO POLAR (SNAP OTRACK DYN LWT MODEL

สร้างแนวขอบบ่อ เช่น เป็นสี่เหลี่ยม หรือถ้าต้องการทำเป็นหลายเหลี่ยมก็ทำได้

สร้างพื้นที่โดยเลือกคำสั่ง สร้างสี่เหลี่ยม ใส่ค่าความยาง, กว้าง ๑ 50, 20

แล้วเลือกคำสั่ง Offset เพื่อสร้างขอบทางเดิน เช่น 1 และเลือกด้านเป็นด้านนอกของเส้น เป็นแนวสันกันดิน

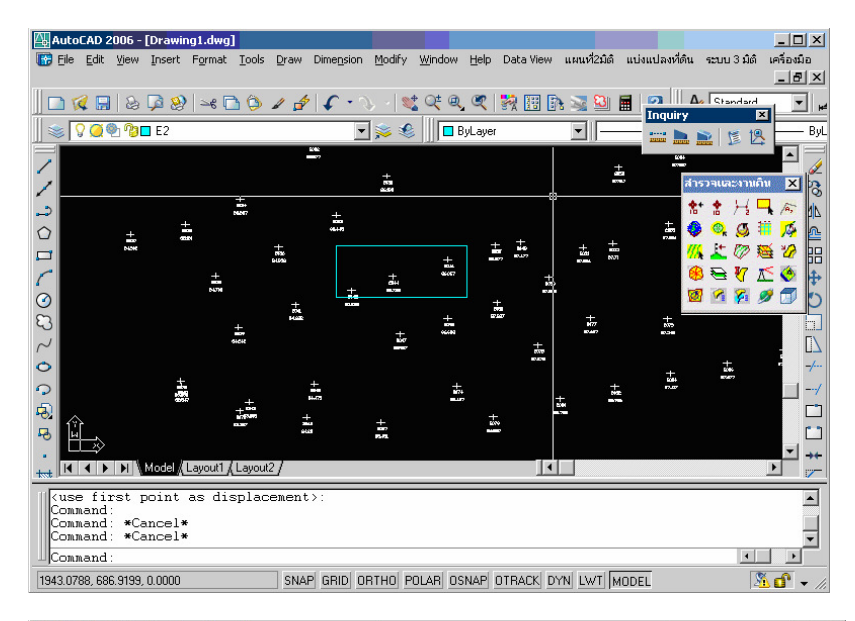

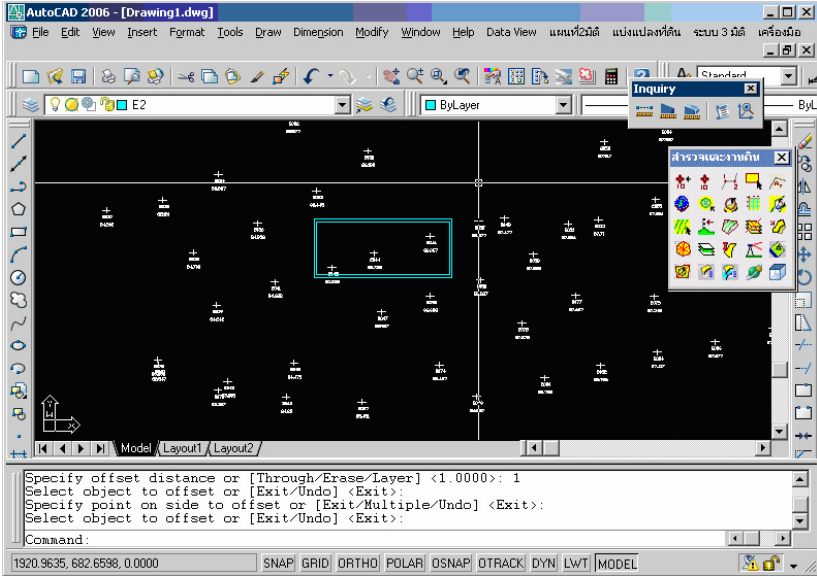

เลือกคำสั่ง แผนที่ 2 มิติ -> จุดพิกัด -> วางจุดบนเส้นพีลาย เมื่อเลือกจะแสดงหน้าต่าง "Put elevation pt data to pline" ขึ้นมา

| Put elevation pt data to pline 🛛 🔀 |  |  |  |  |
|------------------------------------|--|--|--|--|
| On Layer E2                        |  |  |  |  |
| Block Scale 1.000000               |  |  |  |  |
| Station name E                     |  |  |  |  |
| Elevation Value 88.00              |  |  |  |  |
| OK Cancel                          |  |  |  |  |
|                                    |  |  |  |  |

เลือกตั้งค่า On Layer เลือกตั้งค่า E2 Elevation Value เลือกตั้งค่า 88.00 เสร็จแล้วกดปุ่ม OK

เลือกไปที่เส้นทั้ง 2 นั้น จะเกิดจุดมุมขอบของบ่อ ดังภาพ

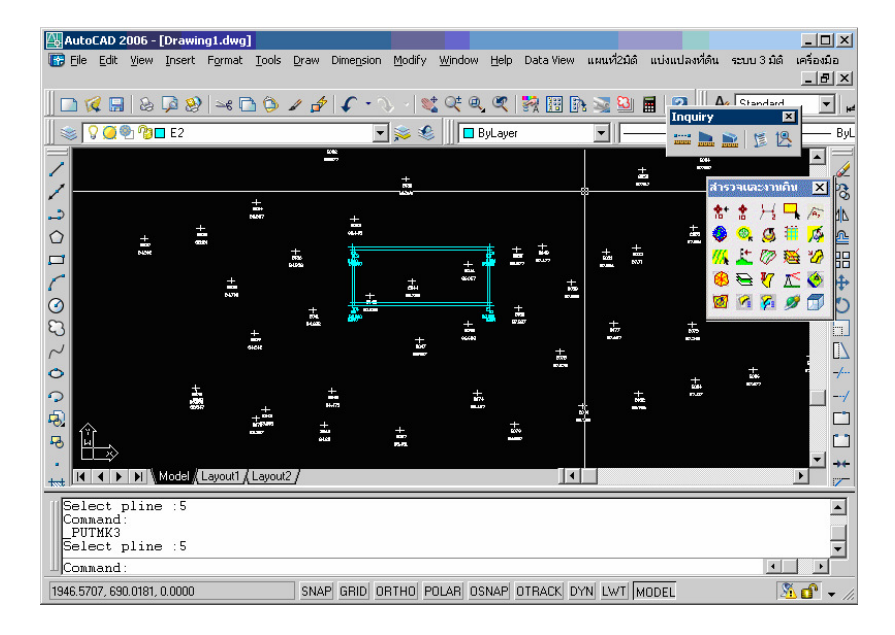

### สร้างระดับก้นบ่อ

โดยหลักการคือ สร้างผิวที่มีขนาดใหญ่กว่าบ่อ แต่วางไว้ด้านล่างของบ่อ เพื่อที่เมื่อกำหนดแนวตัดดินที่ เป็น Slop จะวิ่งจากแนวระดับคันดินลงมาพอกับผิวก้นบ่อ ตั้ง Layer E1 กำหนดสึให้เป็นสีเหลือง สร้าง สี่เหลี่ยมคลอบสี่เหลี่ยมเดิมก้นคันบ่อ

| AutoCAD 2006 - [Drawing1.dd<br>Ele Edit Yew [reert Fgm<br>V                                      |                              |                                        | Help Date View (<br>Relp Date View (<br>ByLayer |           | Jaerfeit ezun 3 dié<br>quiry<br>mining in a seine de seine<br>aquiry<br>mining in a seine de seine<br>aquiry<br>mining in a seine de seine<br>aquiry<br>mining in a seine de seine<br>aquiry<br>mining in aquiry<br>mining in aquiry<br>mi |              |
|--------------------------------------------------------------------------------------------------|------------------------------|----------------------------------------|-------------------------------------------------|-----------|----------------------------------------------------------------------------------------------------|--------------|
|                                                                                                  | ±                            |                                        |                                                 | +=        | + 826<br>836<br>9.27                                                                                                    | /            |
| B<br>H<br>H<br>H<br>H<br>H<br>H<br>H<br>H<br>H<br>H<br>H<br>H<br>H<br>H<br>H<br>H<br>H<br>H<br>H | t1 / Layout2 /               | + #5                                   |                                                 |           |                                                                                                    |              |
| Command: _rectang<br>Specify first corner<br>Specify other corner<br>Command:                    | point or [Ch<br>point or [Ar | amfer/Elevation/F<br>ea/Dimensions/Rot | illet/Thicknes<br>ation]:                       | s∕Width]: | I                                                                                                    |              |
| 1978.7736, 605.2041, 0.0000                                                                      | SNAP                         | GRID ORTHO POLAR 0                     | SNAP OTRACK DYN                                 | LWT MODEL |                                                                                                    | <u>×</u> 🖞 🗸 |

| Put elevation pt data to pline | < |
|--------------------------------|---|
| On Layer E1                    | ] |
| Block Scale 1.000000           | ] |
| Station name E                 | ] |
| Elevation Value 85             | ] |
| OK Cancel                      |   |
|                                |   |

เลือกตั้งค่าระดับที่ Pline ตั้งค่าระดับ Elevation Value ที่ 85

# แล้วเลือกที่เส้นสี่เหลี่ยมนอก

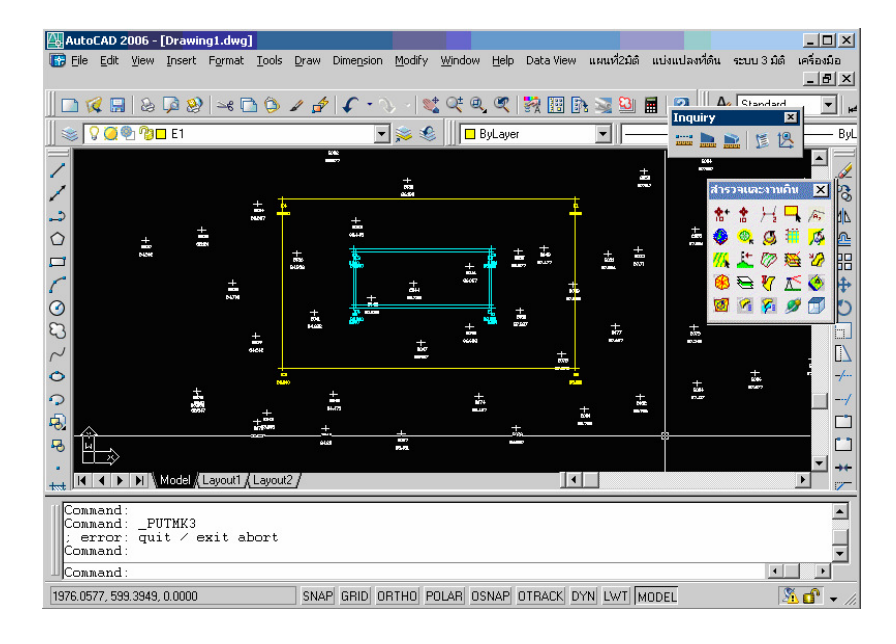

ทำการคำนวณเริ่มจากผิวดิน โดยเลือกไปที่ แผนที่ 2 มิติ -> คำนวณผิว จากจุด ใส่ค่าผิวปัจจุบันเป็น 0 แล้วคลิกปุ่มใช่ <u>เพิ่มเติม</u> กรณีที่ทำผิวชื่อผิด ให้ทำการเปลี่ยนชื่อตัวที่ผิดเป็นเลขที่อื่นก่อน โดยเข้าไปที่ แผนที่ 2 มิติ -> เปลี่ยนชื่อผิว จะแสดงหน้าต่าง Select Layer ขึ้นมาเลือก Layer E จะปรากฏ E ตรงช่อง Layer จากนั้นคลิก OK เป็นอันเสร็จ

| SELECT LAYER       | ×      |
|--------------------|--------|
| จุดระดับอยู่ที่?   |        |
| Filter: ×          | Pick   |
| Current Layer: E1  |        |
| 0                  |        |
| E<br>1<br>E1<br>E2 |        |
| Layer: E           |        |
|                    | Cancel |

เลือกทั้งหมดโดยเลือก All จะแสดงผิวทั้งหมดออกมา

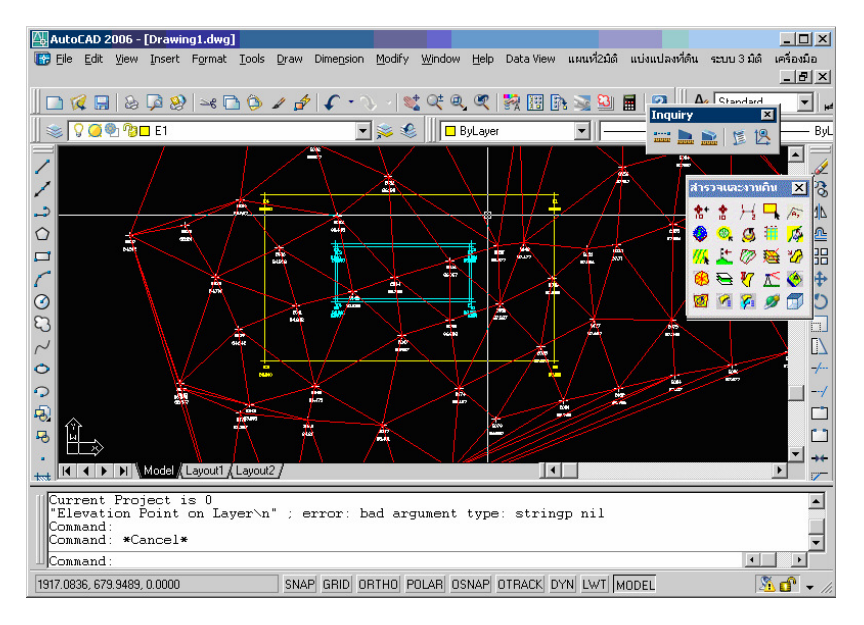

ไปที่เมนู แผนที่ 2 มิติ -> คำนวณผิวจากจุด ให้สร้างผิวก้นบ่อ โดยเลือกผิวปัจจุบันเป็น 1 แล้วกดปุ่มใช่ จากนั้น จะแสดงหน้าต่าง Select Layer ให้เลือกเลเยอร์ E1 คลิกปุ่ม OK

| SELECT LAYER      | × |
|-------------------|---|
| จุดระดับอยู่ที่?  |   |
| Filter: * Pick    |   |
| Current Layer: E1 |   |
| 0<br>E<br>1       |   |
| É1                |   |
|                   |   |
|                   |   |
| Layer: E1         |   |
| OK Cancel         |   |

| ลือกผิวที่ห่างาน |      |        | 2 |
|------------------|------|--------|---|
| ผิวปัจจุบัน      | 1    | •      |   |
|                  |      |        |   |
|                  |      |        |   |
|                  |      |        |   |
|                  |      |        |   |
| _                |      |        |   |
|                  | ી લં | ไม่เอา |   |

เลือก All จะแสดงผิวระดับของก้นบ่อ

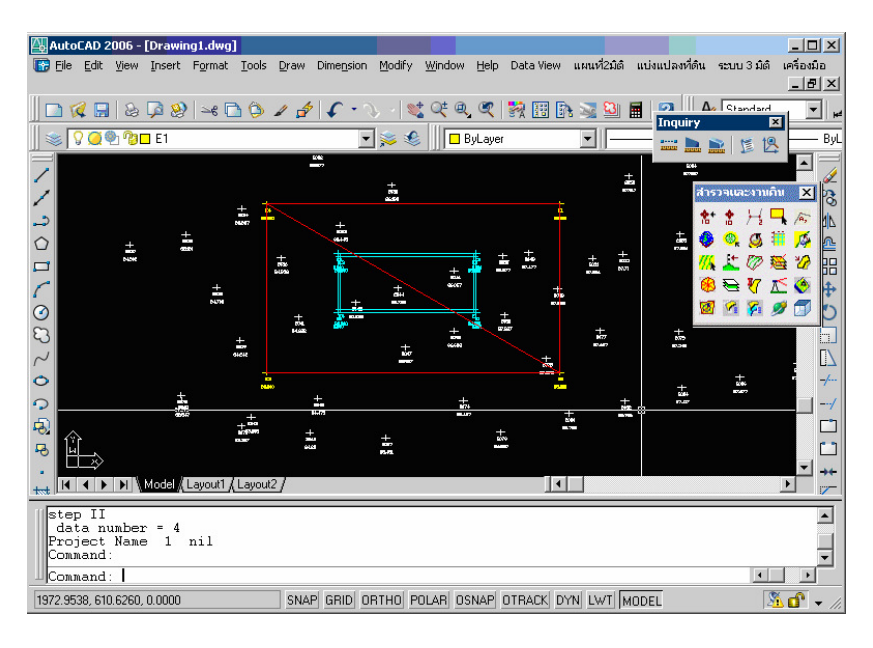

## ทำการหาจุดระดับที่เป็นขอบในก้นบ่อ

<u>ข้อสังเกต</u> ระดับของก้นบ่อเป็นระนาบผิวระดับเดียว ไม่ต้องมีหลายจุดในการหาจุดระดับเพียงแต่ขอบบ่อก็พอ ดังนั้นจึงไม่จำเป็นต้องแตกเส้น เพื่อหาจุดระดับที่ละเอียดกว่า

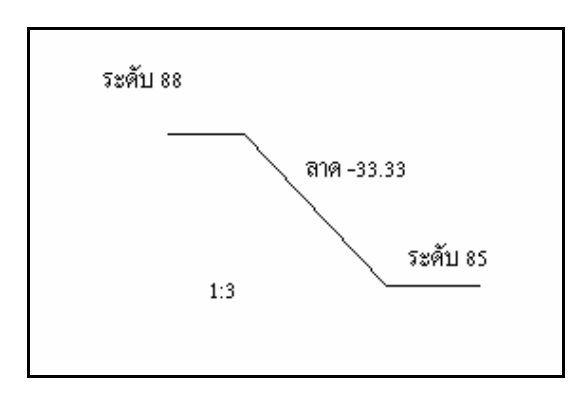

เรียกคำสั่ง ระบบ 3 มิติ -> งานดิน -> สร้างฐานถมหรือขุด เมื่อเลือกแล้วจะแสดงหน้าต่าง "สร้าเส้นกำหนด แนวถมดิน" ขึ้นมาตั้งค่า

| สร้างเส้นกำหนดแน                    | วถมดิน 🔀   |
|-------------------------------------|------------|
| ระดับของขอบดิน<br>ดวามดาด%(-ดง+ซึ่น | 88         |
|                                     | -33.330000 |
|                                     |            |
|                                     |            |
|                                     | เช่ ไม่เอา |

เลือกตั้งค่า ระดับของขอบดิน ตั้งค่าเป็น 88.00 ความลาด % ลง+ขึ้น ตั้งค่าเป็น -33.33000 ตั้งค่าเรียบร้อยแล้วกดปุ่มใช่ เลือกคำสั่ง ระบบ 3 มิติ -> งานดิน -> สร้างจุดระดับใหม่ โปรแกรมจะสร้างระดับใหม่ที่จุดก้นบ่อ

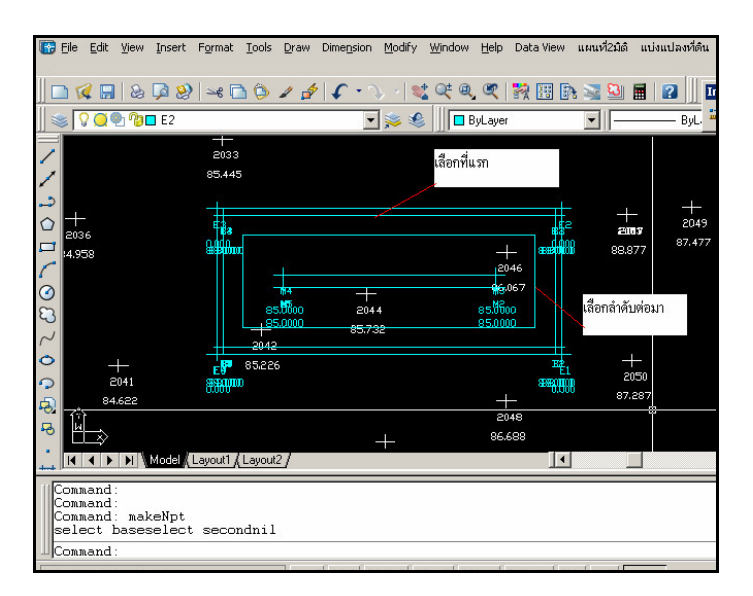

### สร้างจุดระดับที่บรรจบกับผิวดินเดิม

หลักการเหมือนกับการสร้างระดับที่ก้นบ่อ แต่จะแตกต่างที่ระดับที่ผิวดิน จะมีความแตกต่างกันมากเนื่องจาก ระดับดินไม่สม่ำเสมอ จะต้องแตกเส้นขอบของปากบ่อให้มีจุดละเอียดเสียก่อน โดยกำหนดให้แตกทุก 1 เมตร ก็จะเพียงพอในการคำนวณต่อไป โดยเลือกคำสั่งที่ ระบบ 3 มิติ -> งานดิน -> แตก Polyline1 ม. กดที่เส้น Polyline ลองคลิกที่เส้นที่เราแตกดูจะเห็นว่าเส้นจะแตกเป็นทุกๆ 1 เมตรแล้ว ดังภาพ

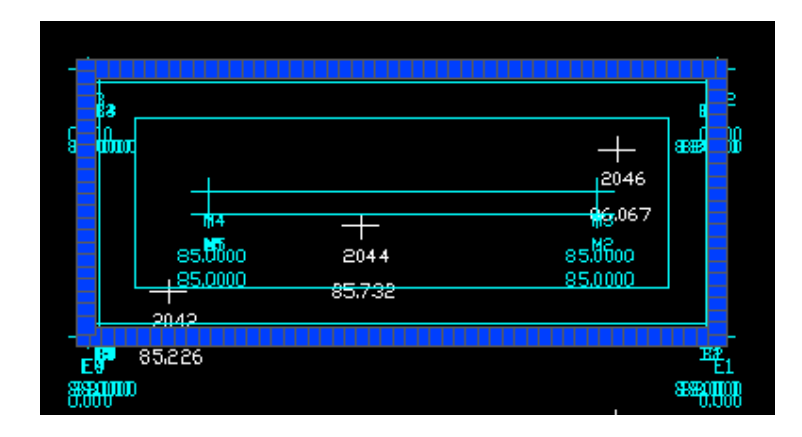

ถัดมาเลือกผิวที่ทำงานเป็น 0 โดยเลือกที่ไอคอนแสดงเนตเวอร์ 3 มิติ

| เลือกผิวที่ห่างาน |       |          | × |
|-------------------|-------|----------|---|
| ผิวปัจจุบัน       |       | <b>T</b> |   |
|                   | ,     |          |   |
|                   |       |          |   |
|                   |       |          |   |
|                   |       |          |   |
|                   |       |          |   |
| _                 |       |          |   |
| L                 | ી છું | ไม่เอา   |   |

ภาคผนวก ข การทำบ่อและคันดิน

จากนั้นเลือกสร้างจุดระดับใหม่ โดยเลือกคำสั่งที่ ระบบ 3 มิติ -> งานดิน -> สร้างจุดระดับใหม่ เลือกเส้นใน ก่อน แล้วเลือกเส้นนอก

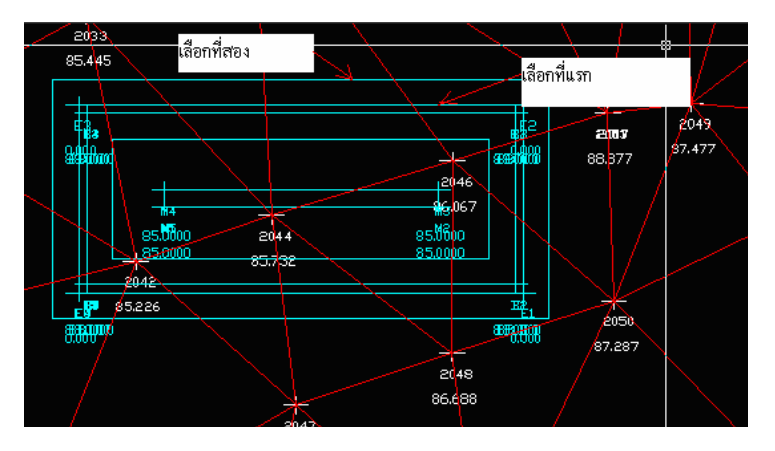

จะได้ระดับตามนี้

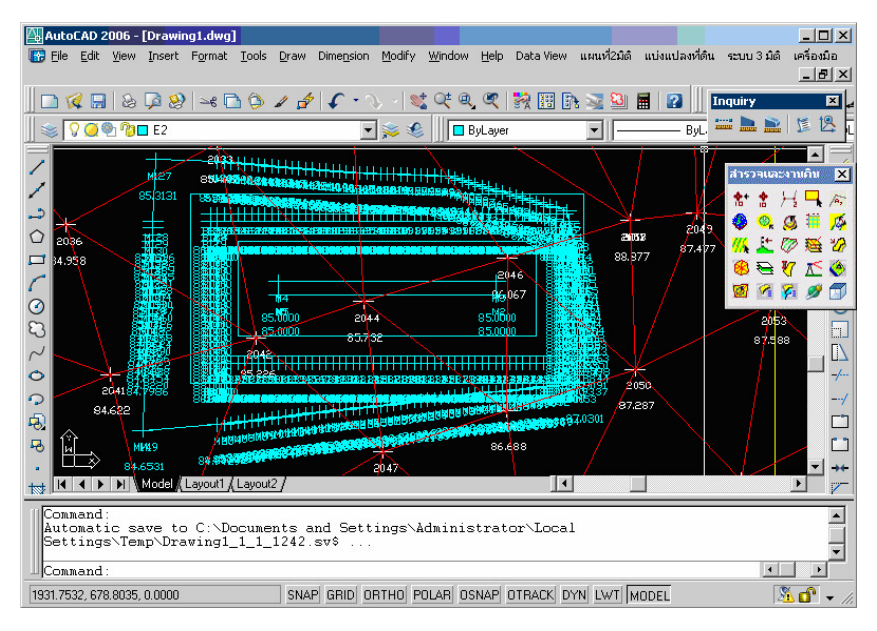

ตอนนี้จะได้พิกัดพอที่จะสร้างผิวใหม่ที่เป็นงานบ่อแล้ว ต้องมีการกำหนดเส้น Breakline เพื่อที่จะได้ไม่เกิด สามเหลี่ยมที่คลอบผิดไปปิดบ่อ เริ่มจากสร้างเลเยอร์ใหม่ขึ้นมาตั้งชื่อว่า "breakline\_e2" จากนั้นย้ายเส้นก้น บ่อและขอบเส้นทางเดินด้านในบ่อไปที่เลเยอร์ Breakline\_e2 ที่ตั้งไว้

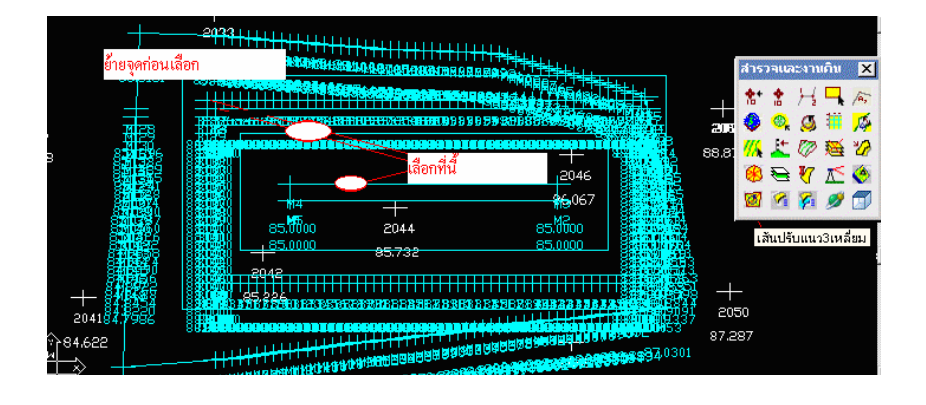

ภาคผนวก ข การทำบ่อและคันดิน

ไปที่ แผนที่ 2 มิติ -> คำนวณผิวจากจุด ตั้งค่าผิวปัจจุบันเป็น 2 เสร็จแล้วกดปุ่มใช่ ถัดมาแสดงหน้าต่าง Select Layer เลือกเลเยอร์ E2 แล้วกดปุ่ม OK

| SELECT LAYER      |
|-------------------|
| จุดระดับอยู่ที่?  |
| Filter: * Pick    |
| Current Layer: E2 |
| 0                 |
| 1                 |
| E1                |
| E2                |
|                   |
|                   |
|                   |
|                   |
| Layer: E2         |
| OK Cancel         |
|                   |

| เลือกผิวที่ทำงาน |    |        | × |
|------------------|----|--------|---|
| ผิวปัจจุบัน      | 2  | •      |   |
|                  |    |        |   |
|                  |    |        |   |
|                  |    |        |   |
|                  |    |        |   |
| Г                | 18 | ไม่เอา |   |

จะได้ผิวของบ่อโดยที่ขอบบ่อจะคำนวณปรับไม่ให้เข้าไปในก้นบ่อ

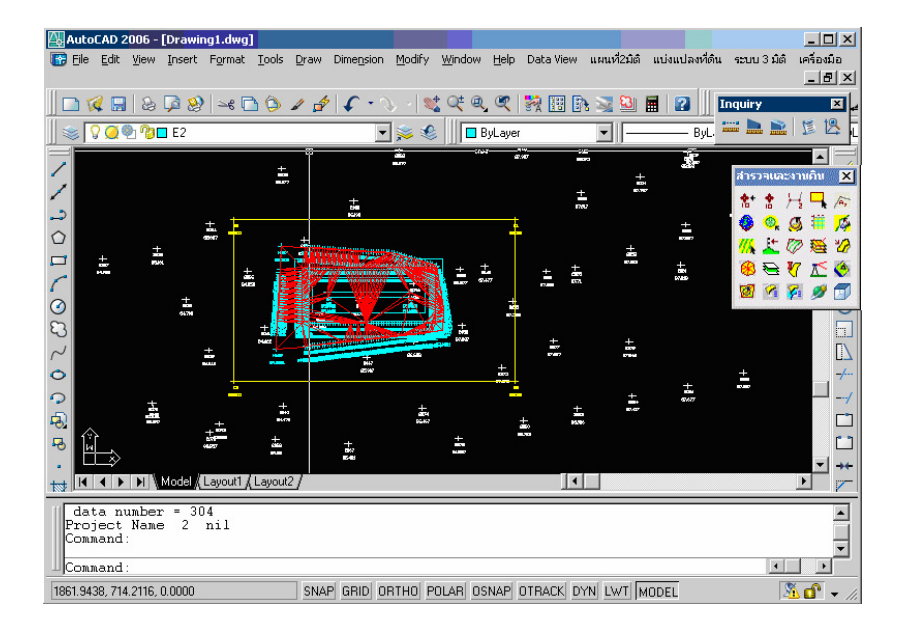

#### ตรวจผิว

เรียกคำสั่ง ระบบ 3 มิติ -> สร้างผิวกริด เลือกขนาด Grid X และ Grid Y เท่ากับ 1 เมตร ค่าตัวคูณ 5 เท่า เพื่อให้รูปยึดขึ้นระดับฐาน 82 เมตร เป็น Z = O ใน รูป และวางบน Layer gridline

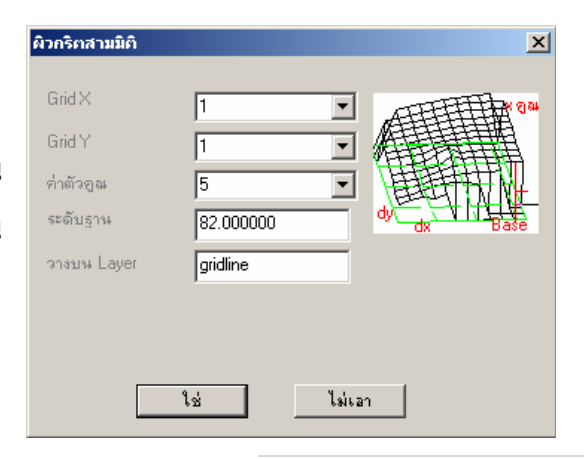

ภาคผนวก ข การทำบ่อและคันดิน

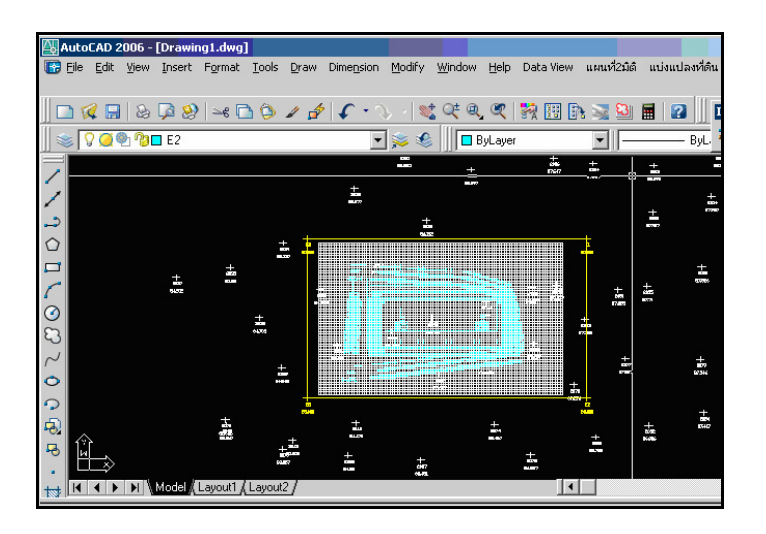

ไปที่ View -> Shade -> Gouraud Shade

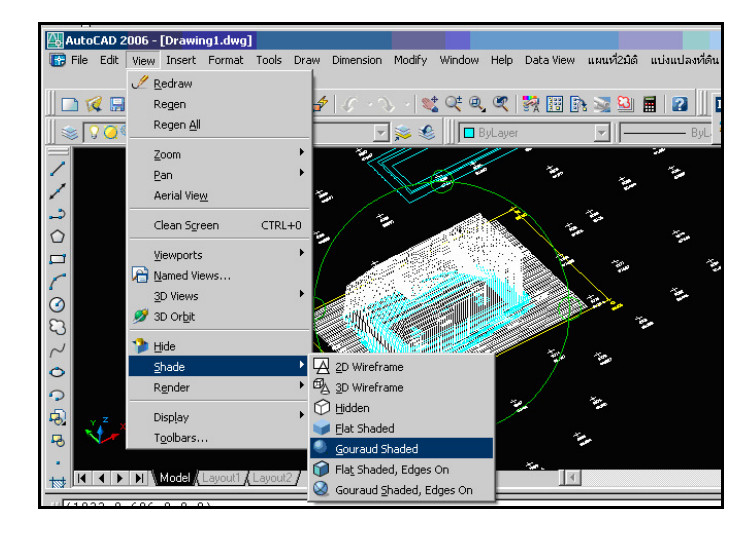

หมุนไปดูที่ View -> 3D orbit จะ เห็นว่าผิวที่สร้างขึ้นใช้ได้ ถ้ามีปัญหา ให้ใช้การปรับเส้นสลับทิศของ สามเหลี่ยม การคำนวณงานดิน ในการณีนี้จะมีดินเดิมเป็นตัวหลักที่ อยู่ที่ ผิว 0 และผิวใหม่อยู่ที่ผิว 2

เลือกคำสั่ง ระบบ 3 มิติ -> งานดิน -> ปริมาตรต่างผิว จะแสดงหน้าต่าง

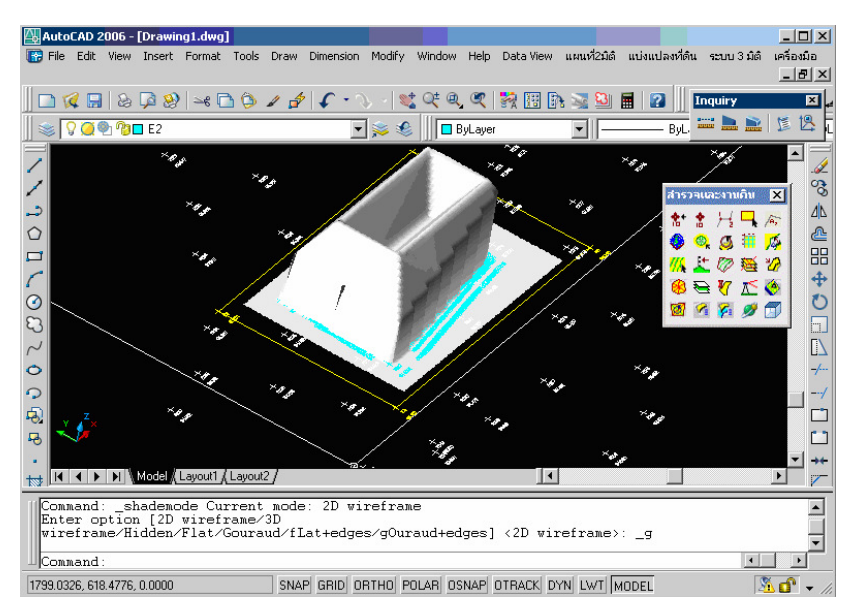

"หาค่าแตกต่างของผิว" ช่องแรกเลือกผิวเดิมที่ 0 และผิวเทียบคือ ผิว 2 ระยะกริดอย่างละ 1 เมตร ตามภาพ ตั้งค่าเรียบร้อยแล้วกด ปุ่ม ใช่

แล้วเลือกเส้นบรรจบที่เกิดจากการตัดของ 2 ผิว จะแสดงหน้าต่าง "ค่างานดิน" เด้งขึ้นมา กำหนดราคาประมาณงานดินถ้าต้องการ เสร็จแล้วกดปุ่ม ใช่

หน้ารายงานจะแสดงในรูป Notepad เลื่อนมาท้ายไฟล์จะเห็นรายงานรวมทั้ง หมดโดย Average Ground Level เป็นระยะ ต่างระหว่าง 2 ผิว คือผิว 0 กับ 2 Average Volum เป็นดินถม Total cost of soil เป็นราคางาน ทั้งหมด Area เป็นบริเวณทำงาน

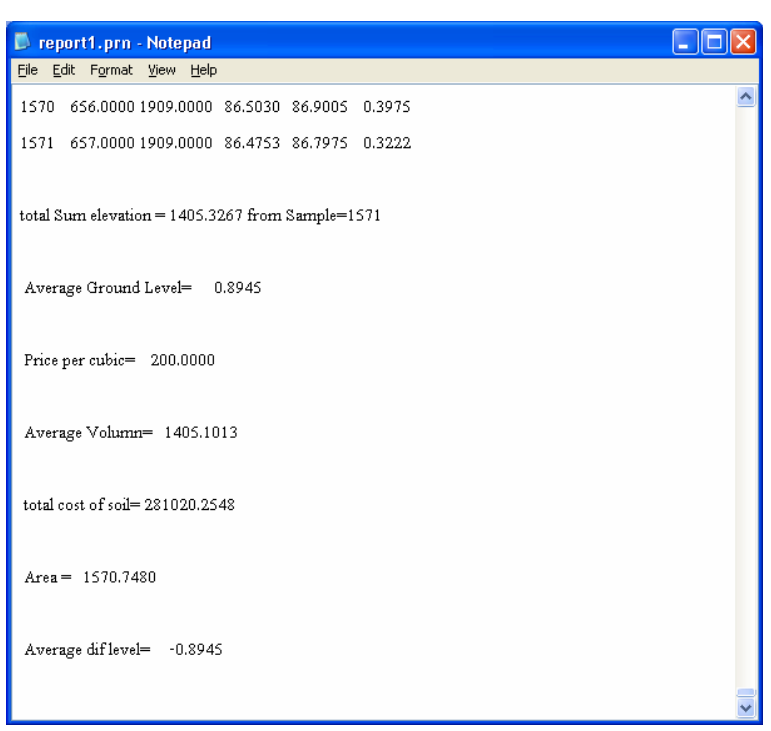

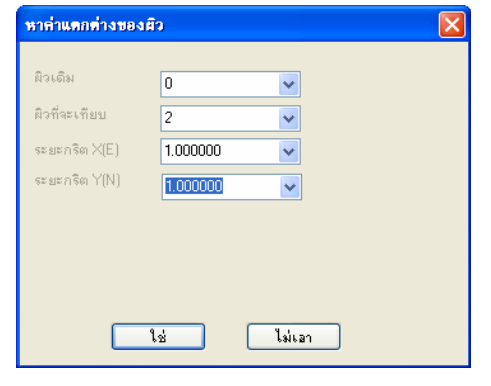

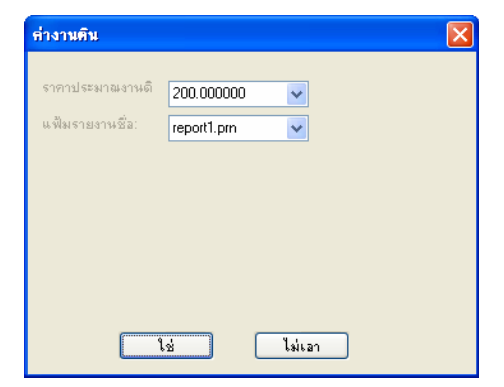